# Kensington®

# VeriMark™ Guard Setup Guide

Kensington takes pride in making our comprehensive installation guides easy to follow with simple illustrations and step-by-step instructions. This guide will walk you through setup and help you get to know your VeriMark<sup>™</sup> Guard.

......

-

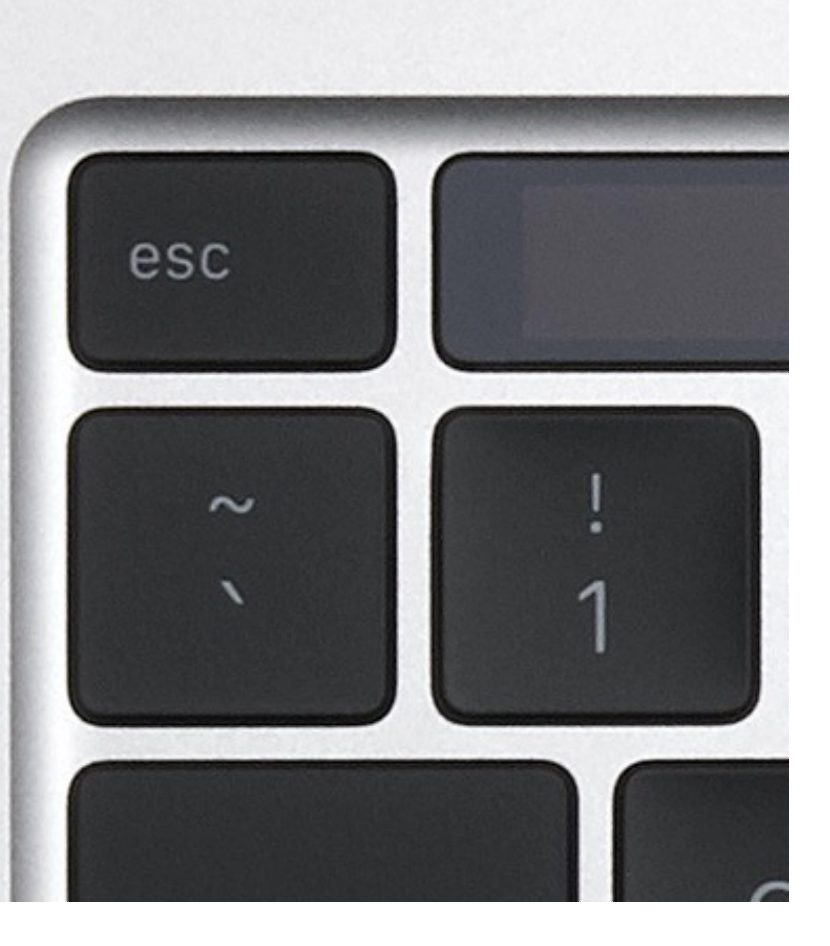

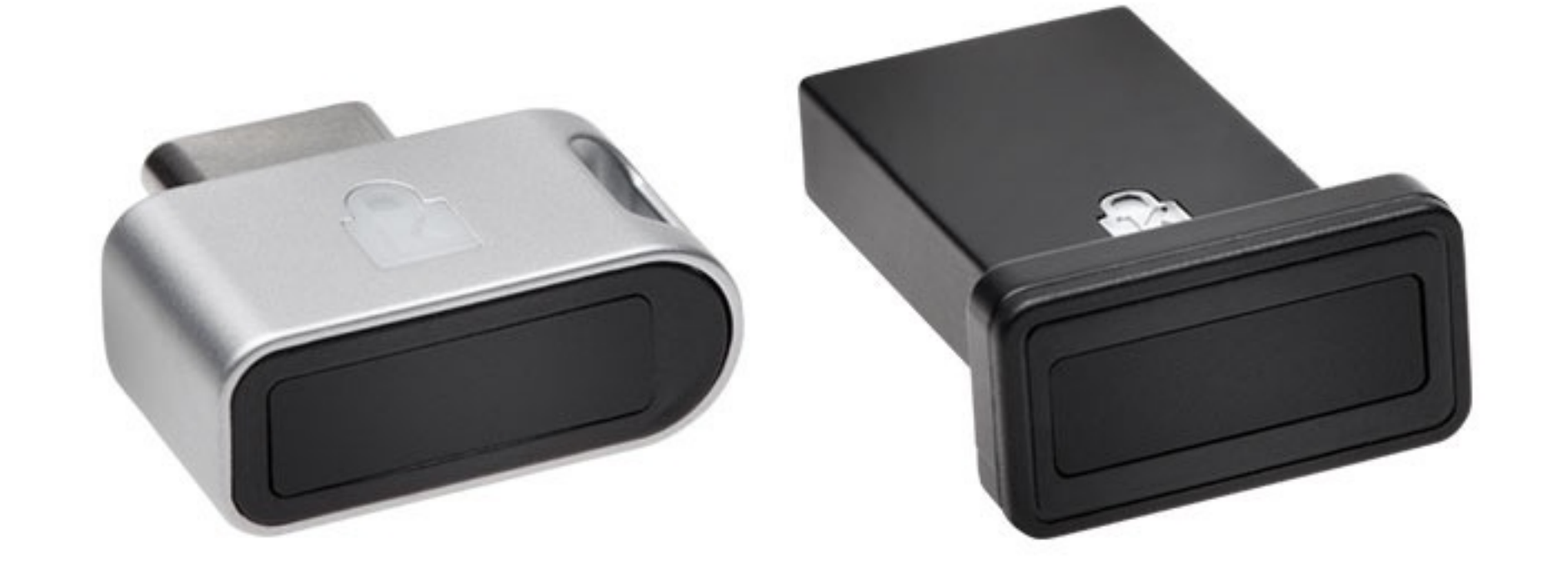

Please update operating system (Windows 10, Chrome OS and macOS) before setting up Verimark<sup>™</sup> Guard. If using an online service for WebAuthn make sure you use the latest browser version for (Edge, Chrome, Safari and Firefox.)

### VeriMark<sup>™</sup> Guard OKTA Setup Guide

#### 1. Select Sign in icon to login your account

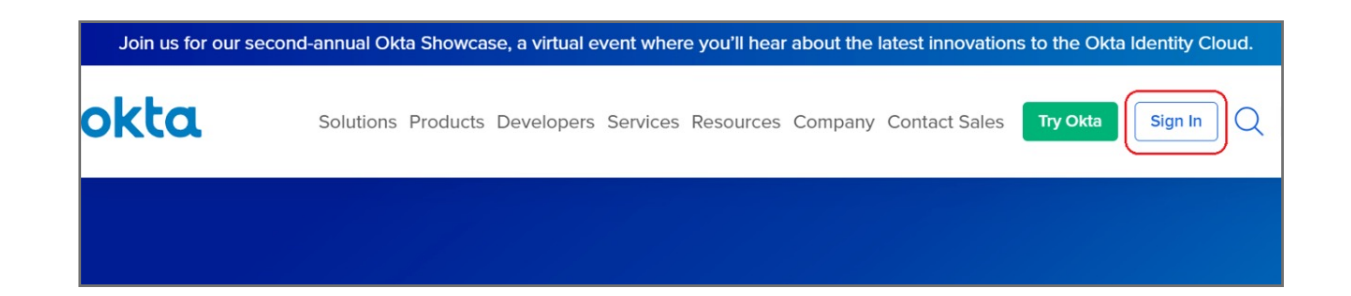

2. Key in your username and password then click Sign in

| Sign In                 |  |  |  |  |
|-------------------------|--|--|--|--|
| Username                |  |  |  |  |
|                         |  |  |  |  |
| Please enter a username |  |  |  |  |
| Password                |  |  |  |  |
|                         |  |  |  |  |
|                         |  |  |  |  |
| Remember me             |  |  |  |  |
| Sign In                 |  |  |  |  |

#### 3. Select Security item, then click Multifactor

| okta                                                                        | 4<br>Get Started | Dashboard | Directory   | Applications  | Security     | Workflow | Reports |
|-----------------------------------------------------------------------------|------------------|-----------|-------------|---------------|--------------|----------|---------|
|                                                                             |                  |           |             |               | General      |          |         |
| Cat started with Okta                                                       |                  |           |             | HealthInsight |              |          |         |
| Get started with Okta<br>Follow the guide for the fastest way to get set up |                  |           | Authenticat | ion           |              |          |         |
|                                                                             |                  |           | Multifactor | ]             |              |          |         |
|                                                                             |                  |           |             |               | Identity Pro | viders   |         |

4. Select U2F Security key (FIDO 1.0), then change the status from Inactive to Activate

| Multifactor                 | Factor Enrollment He                                                                                                    |
|-----------------------------|----------------------------------------------------------------------------------------------------|
| Factor Types 1 Factor En    | rollment                                                                                                    |
| Okta Verify                 |                                                                                                    |
| SMS Authentication          | (1) Activate                                                                                                    |
| Google Authenticator 2      | After configuring this factor, users signing in to Okta see that extra verifida required. If U2F is selected then the user is prompted to register a U2F compliant |
| U2F Security Key (FIDO 1.0) | security key to sign in to Okta. When prompted, users simply tap the gold disk or use Bluetooth security key in order to gain access.                              |

#### 5. Select Factor Enrollment icon, then click Edit item

| Factor Types Factor En | rollment 1         |                                                                 |            |
|------------------------|--------------------|-----------------------------------------------------------------|------------|
| Add Multifactor Policy |                    |                                                                 |            |
| Default Policy         | Default Policy     |                                                                 | 2 🖉 Edit   |
|                        | Description        | The default policy applies in all situations if no oth applies. | ner policy |
|                        | Assigned to groups | O Everyone                                                      |            |
|                        | Eligible Factors   |                                                                 |            |
|                        |                    | Okta Verify                                                     | Optional   |
|                        |                    | U2F Security Key (FIDO 1.0)                                     | Optional   |

#### 6. Click U2F Security Key (FIDO 1.0) drop down menu and select Required, then click Update Policy button.

| Assign to groups            |            |               |        |
|-----------------------------|------------|---------------|--------|
| Assign to groups            |            |               |        |
| O Everyone                  |            |               |        |
|                             |            |               |        |
| Effective factors           |            |               |        |
| Okta Verify                 | Optional   | •             |        |
|                             |            |               |        |
| U2F Security Key (FIDO 1.0) | Optional   | *             |        |
|                             | Optional   |               |        |
|                             | 1 Required |               |        |
|                             | Disabled   | 2             |        |
|                             |            |               |        |
|                             |            | Update Policy | Cancel |

#### 7. Click My Apps item

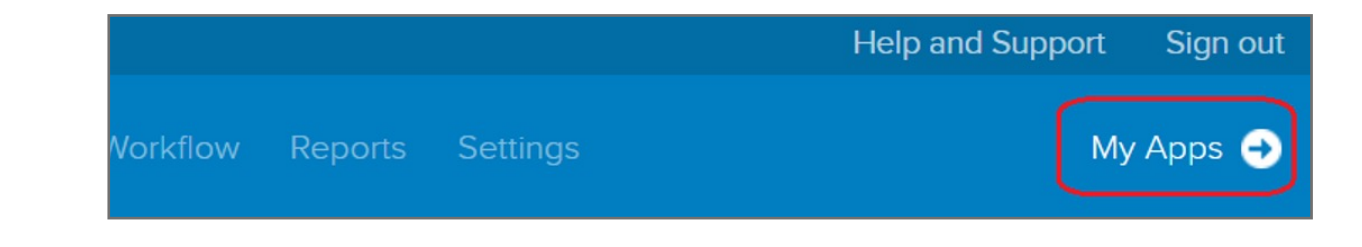

#### 8. Select your account then click Settings

| Q Launch App | A Home | • | 上 Matthew - | + Add Apps |
|--------------|--------|---|-------------|------------|
|              |        |   | Settings    |            |
|              |        |   | Sign out    |            |

#### 9. Click Edit Profile

| <ul> <li>Extra Verification</li> </ul>                                          |                             | Change Password                                                                                                    |
|---------------------------------------------------------------------------------|-----------------------------|----------------------------------------------------------------------------------------------------|
| xtra verification increases your account<br>Okta and other applications you use | security when signing in to | Password requirements: at least 8 characters, a lowercase letter, an uppercase letter, a number, no parts of your username. Your password cannot be any of your last 4 passwords. |
| Okta Verify                                                                     | Enabled                     |                                                                                                    |
| Security Key (U2F)                                                              | Disabled                    | <ul> <li>Forgotten Password Question</li> <li>Select a forgotten password question so you can reset your password</li> </ul>                                                      |
|                                                                                 |                             | in case you have trouble signing in to your Okta account.                                                                                                    |

#### **10.** Key in your password the click **Verify** button

| okta                                    |  |
|-----------------------------------------|--|
| Please verify your password<br>Password |  |
| Verify                                  |  |

11. Click Configure factor button

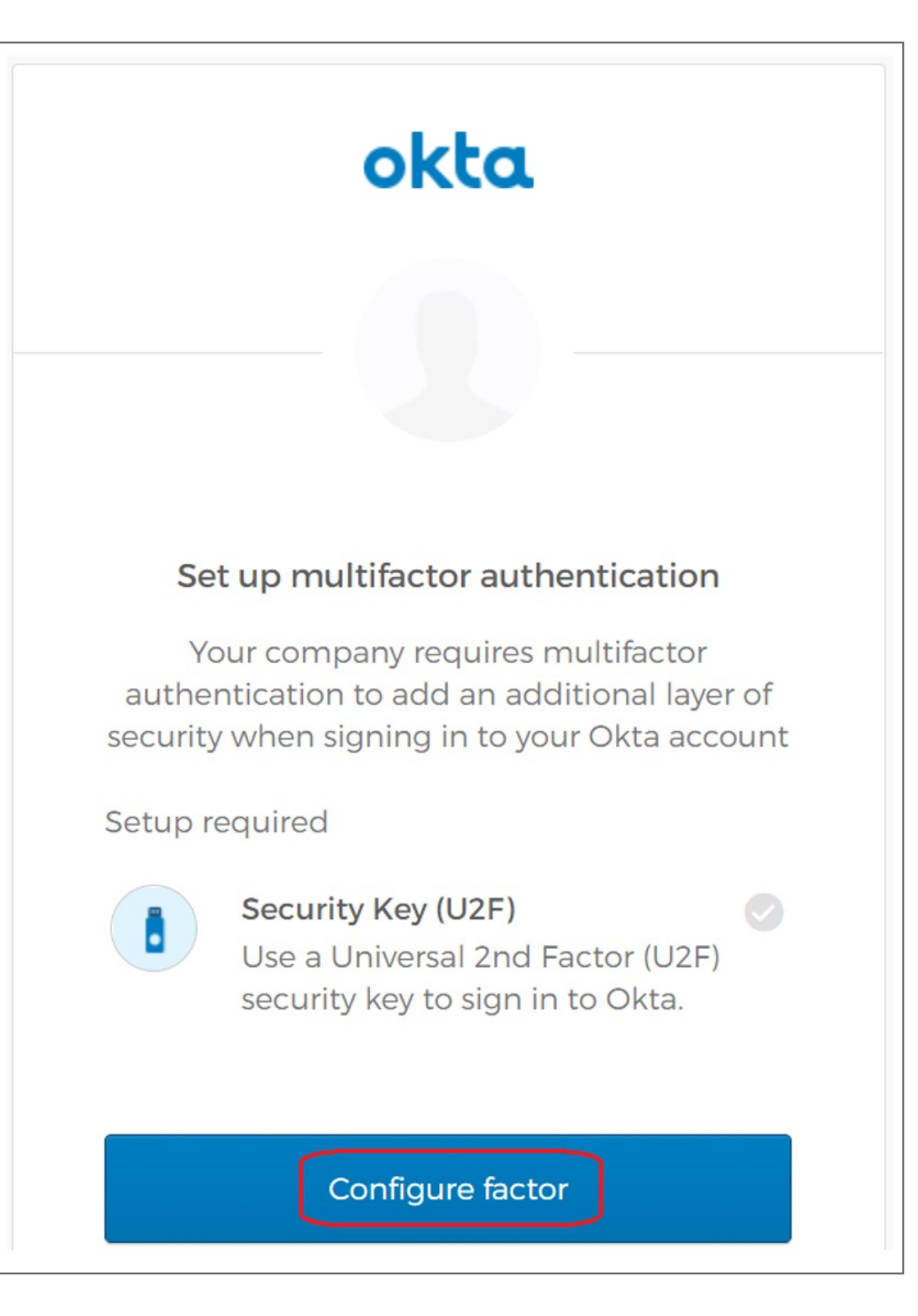

#### 12. Click Register Security Key button

| okta                                                                                                    |  |  |  |  |
|----------------------------------------------------------------------------------------------------|--|--|--|--|
|                                                                                                    |  |  |  |  |
|                                                                                                    |  |  |  |  |
| Setup Security Key (U2F)                                                                                                    |  |  |  |  |
| <ol> <li>Make sure you have a Security Key. If<br/>already inserted, remove it now.</li> <li>If you have a Bluetooth Security Key, turn<br/>on your computer's Bluetooth.</li> </ol> |  |  |  |  |
| 2. Click the button below to register                                                                                                    |  |  |  |  |
|                                                                                                    |  |  |  |  |
| Register Security Key                                                                                                    |  |  |  |  |

**13.** Insert your security key then click OK button on the opened window to set up your security key

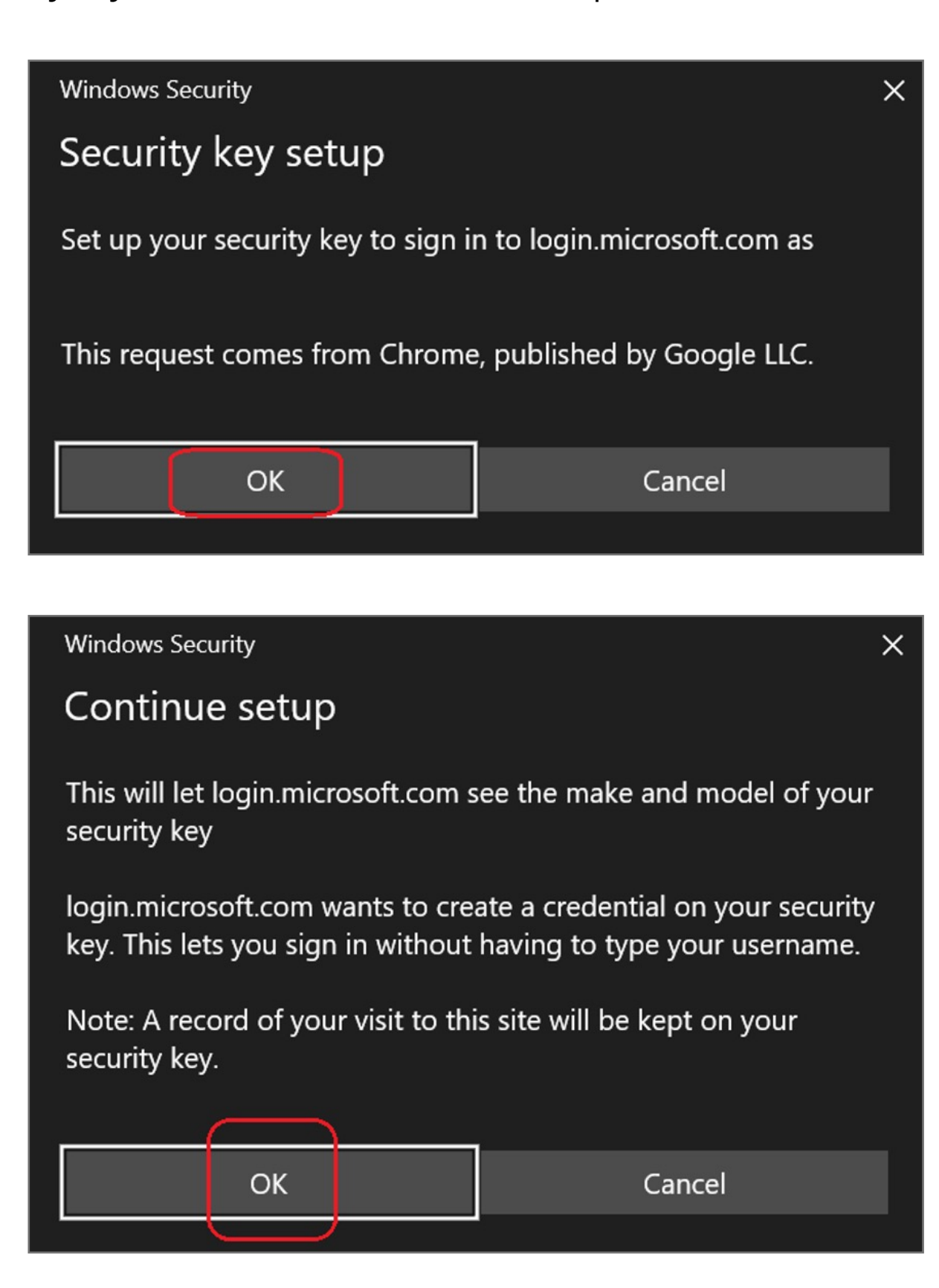

**14.** Touch your security key with your enrolled finger

| Windows Security         | > |
|--------------------------|---|
| Continue setup           |   |
|                          |   |
| Ö                        |   |
| Touch your security key. |   |
| Cancel                   |   |
|                          |   |

#### **15.** Security key setup has completed

| <ul> <li>Extra Verification</li> </ul>                                              |                           |
|-------------------------------------------------------------------------------------|---------------------------|
| Extra verification increases your account se<br>Okta and other applications you use | curity when signing in to |
| Okta Verify                                                                         | Remove                    |
| Security Key (U2F)                                                                  | Remove                    |

## How to Remove Security Key from Your Account

#### 1. Sign in your Okta account

#### 2. Click Remove button

| <ul> <li>Extra Verification</li> </ul>                                                    |                      |
|-------------------------------------------------------------------------------------------|----------------------|
| Extra verification increases your account security<br>Okta and other applications you use | / when signing in to |
| Okta Verify                                                                               | Remove               |
| Security Key (U2F)                                                                        | Remove               |

#### **3.** Select your account then click **Settings**

| Q, Launch App | A Home | <b>.</b> - | ▲ Matthew - | + Add Apps |
|---------------|--------|------------|-------------|------------|
|               |        |            | Settings    |            |
|               |        |            | Sign out    |            |
|               |        |            | L           |            |

#### 4. Click **Remove** button to disable Security key feature

| <ul> <li>Extra Verification</li> </ul>                                                    |                    |
|-------------------------------------------------------------------------------------------|--------------------|
| Extra verification increases your account security<br>Okta and other applications you use | when signing in to |
| Okta Verify                                                                               | Remove             |
| Security Key (U2F)                                                                        | Remove             |

#### 5. Click Yes button

| ✓ Remove Security Key (U2F)                                    |     |    |
|----------------------------------------------------------------|-----|----|
| Are you sure you want to remove Security Key (U2F) enrollment? |     |    |
|                                                                | Yes | No |

#### **6.** Your Security Key has disabled

| ✓ Extra Verification                                                                      |                    |
|-------------------------------------------------------------------------------------------|--------------------|
| Extra verification increases your account security<br>Okta and other applications you use | when signing in to |
| Okta Verify                                                                               | Remove             |
| Security Key (U2F)                                                                        | Set up             |